34980A-06

# Modification Recommended Service Note

Supersedes: NONE

# 34980A Multifunction Switch/Measure Unit

Serial Numbers: MY56482363 - MY56484193, SG564680019 - SG56480030

**The Problem** – Devices found to have duplicate MAC addresses can cause an IP conflict when connected on the same local network.

## Parts Required:

P/N Description Qty.

NONE

#### ADMINISTRATIVE INFORMATION

| ACTION<br>CATEGORY:   | []] ON SPECIFIED FAILURE<br>[X] AGREEABLE TIME                                                                              | STANDARDS<br>LABOR: 0.5 Hours                                                                                   |
|-----------------------|----------------------------------------------------------------------------------------------------|----------------------------------------------------------------------------------------------------|
| LOCATION<br>CATEGORY: | [X] CUSTOMER INSTALLABLE<br>[[]] ON-SITE (active On-site contract required)<br>[[]] SERVICE CENTER<br>[[]] CHANNEL PARTNERS | SERVICE: [[]] RETURN USED [[]] RETURN<br>INVENTORY: [[]] SCRAP PARTS: [[]] SCRAP<br>[[]] SEE TEXT [[]] SEE TEXT |
| AVAILABILITY          | : PRODUCT'S SUPPORT LIFE                                                                                                    | NO CHARGE AVAILABLE UNTIL: 31 March 2020                                                                        |
|                       | [[]] Calibration Required<br>[X] Calibration NOT Required                                                                   | PRODUCT LINE: PLGM<br>AUTHOR: AK                                                                                |

ADDITIONAL INFORMATION:

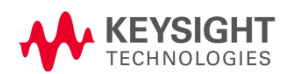

### Situation:

Media Access Control (MAC address) is a hardware address that uniquely identifies each instrument on a network. Each of the 34980A instruments must have a unique MAC address. Due to a software bug, some 34980A's have been shipped with the same MAC address [80-09-02-07-29-FF]. When 34980A's that have the same MAC address are connected to the same local area network, an IP conflict occurs.

# Solution/Action:

- 1. Connect the 34980A instrument to a PC controller either using a GPIB cable or LAN cable.
- 2. Open Connection Expert to ensure a connection to the instrument is established. Take a note of the **VISA address** (GPIB or LAN address). The VISA address will be used in the 34980A MAC Address Refresh Program.vxe application as a user input.

| Keysight Conn                                                                                      | ection Expert                                      | 2018         |                                                             |                                                  |                                 |                                                                | ٥             | ?       | -      |               | × |
|----------------------------------------------------------------------------------------------------|----------------------------------------------------|--------------|-------------------------------------------------------------|--------------------------------------------------|---------------------------------|----------------------------------------------------------------|---------------|---------|--------|---------------|---|
| Instruments                                                                                        | PXI/AXIe Cha                                       | ssis         |                                                             |                                                  |                                 |                                                                |               |         |        |               |   |
| My Instruments                                                                                     | + Add                                              | 2 ⅲ т        | Details for                                                 | Agilent                                          | Technolo                        | ogies 349                                                      | 80A           |         |        |               |   |
| No Instruments Found<br>LAN (TCPIPO)<br>34980<br>156.12<br>LAN (TCPIP1)<br>Instruments found on la | DA, Agilent Tech<br>10.92.16<br>ocal subnet, click | nnologies    | Check<br>Status<br>Manufau<br>Model:<br>Serial N<br>Firmwai | Edit<br>Edit<br>cturer:<br>lumber:<br>re Versior | Remove<br>Agile<br>3498<br>MY56 | Interactive<br>IO<br>nt Technol<br>0A<br>6483211<br>-2.19-2.07 | IO M<br>ogies | Ionitor | Com    | pmano<br>pert | ŧ |
| LAN (TCPIP2)  Instruments found on lato your list.                                                 | ocal subnet, click <sub>i</sub>                    | [+Add] to ad | Web Inf                                                     | formation<br>n String:                           | : Produ<br>s                    | uct Page                                                       |               |         |        |               |   |
| ✓ COM (ASRL0) No Instruments Found                                                                 |                                                    |              |                                                             | VISA A                                           | ddress                          |                                                                |               | AI      | liases |               |   |
| V USB (USB0)                                                                                       |                                                    |              |                                                             | TCPIP0:                                          | :156.140.9                      | 92.16::inst0:                                                  | :INST         | R       |        |               |   |
| No Instruments Found                                                                               |                                                    | Ļ            | 20                                                          |                                                  |                                 |                                                                |               |         |        |               | - |

3. Launch Keysight Interactive IO tool within Connection Expert and verify the MAC address of the instrument using SCPI command:

| (a) "SYS                                                                                                    | ST:COMN       | 1:LAN:MA        | AC?" : quer     | ry the instru      | ment's LA | AN MAC address. |
|----------------------------------------------------------------------------------------------------|---------------|-----------------|-----------------|--------------------|-----------|-----------------|
| 🔜 Con                                                                                                    | nect Intera   | ict Help        | Keysight        | Interactive IO     | _ □       | ×               |
| Stop [                                                                                                    | Device Clear  | 10]<br>Read STB | SYST:ERR?       | 🔊<br>Clear History | Dptions   |                 |
| Command                                                                                                    | SYST:COMM     | :LAN:MAC?       |                 | -                  | Commands  | •               |
|                                                                                                    | Send Comr     | nand Rea        | ad Response     | Send & Read        |           |                 |
| Instrument                                                                                                    | Session Histo | ory             |                 |                    |           |                 |
| * Connected to: TCPIP0::156.140.92.16::inst0::INSTR<br>-> <u>SYST:COMM:LAN:MAC</u> ?<br><- <mark>"80-09-02-07-29-FF"</mark> |               |                 |                 |                    |           |                 |
| CONNECTE                                                                                                    | D TO TCPIPO:  | 156,140,92      | 16::inst0::INST | <b>FR</b>          |           |                 |

4. If the MAC address is [80-09-02-07-29-FF], please proceed to step 5. Else, the instrument is not affected by the MAC address issue and no further action is required.

- 5. Go to URL: <a href="http://ftp.keysight.com/mpusup/34980AMAC/">http://ftp.keysight.com/mpusup/34980AMAC/</a>
- 6. Save 34980A MAC Address Update Refresh Program.vxe and Keysight\_VEE\_Runtime\_9.33.exe to the PC.
- 7. Install Keysight VEE Runtime, if not already installed on the PC by running Keysight\_VEE\_Runtime\_9.33.exe.
- 8. Open 34980A MAC Address Update Refresh Program.vxe using Keysight VEE Runtime.
- 9. Enter the VISA address of the instrument to be updated in the text box.

| 0105.                                                       | Version: 1.0                  |
|-------------------------------------------------------------|-------------------------------|
| Only 34980A loaded with MAC address "80-09-02-07-29-FF" re  | quires refresh of MAC address |
| Command to check MAC address: SYST:COMM:LAN:MAC?            |                               |
| Please insert VISA address (GPIB/LAN/USB). Click "START" bu | tton to refresh MAC address.  |

- 10. Click the "**START**" button to initiate the verification process.
- 11. A confirmation dialog will pop up, confirming that the instrument has the MAC address issue.

| Confirmation                                                           | X Version: 1 (            |
|------------------------------------------------------------------------|---------------------------|
| Your unit is detected with duplicated MAC addres                       | SS.                       |
| Serial Number: MY56483211<br>Duplicated MAC Address: 80-09-02-07-29-FF | s refresh of MAC address  |
| Click Continue if you wish to refresh MAC addres                       | ss. prefresh MAC address. |
| Continue Cancel                                                        |                           |
| 10111441000 . JTOLIL 0 100. 140.02. 10IIBIG                            |                           |

- 12. Click the "Continue" button to initiate the MAC address update.
- 13. A dialog box will pop up, indicating that the update was successful.

| essage Box<br>Kindly be | informed that MAC address is refreshed successfu | Version: * |
|-------------------------|--------------------------------------------------|------------|
| Serial Nu<br>New MAC    | mber: MY56483211<br>Address: 80-09-02-07-AA-72   | MAC addres |
|                         | ОК                                               | C address. |
| ISA Address             | : TCPIP0::156.140.92.16::inst0::INSTR            | 2          |

14. Close Keysight VEE Runtime.

| <b>Revision History:</b> |                             |        |                   |
|--------------------------|-----------------------------|--------|-------------------|
| Date                     | Service<br>Note<br>Revision | Author | Reason for Change |
| 11 Mar 2019              | 01                          | AK     | As Published      |
|                          |                             |        |                   |